#### Full Time eSchool Students

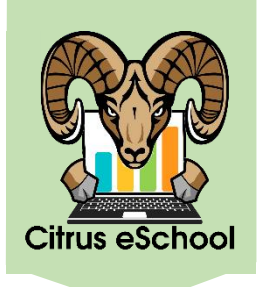

~

~

....

1. Go to <u>https://franchisek5.flvs.net/?id=11</u>. If you already have a parent login from FLVS, click on "Returning Students." If you have never had a student in your household take an FLVS course, click on "New Student."

| Elementary Re                                               | egistration                                        |
|-------------------------------------------------------------|----------------------------------------------------|
| Returning Students Returning Students require the parent to | New Student<br>login to complete the registration. |
| Forgot Username? / For                                      | rgot Password?                                     |

2. "Returning Students" will direct you to a login screen. Enter your **parent** username and password or follow the links for "Forgot Username?" and/or "Forgot Password?" "New Student" will have you confirm that you do not already have an account.

| Login Please enter your Virtual School Administrator (VSA) user name and password to login. If you have forgotten your username and/or password, please use the link below. Forgot Username? / Forgot Password? |                    | Please confirm Have you previously enrolled a student (K-12) in a course before?  |
|----------------------------------------------------------------------------------------------------|--------------------|-----------------------------------------------------------------------------------|
| User Name (required) Parent Username Password (required) Parent Password * Case Sensitive Remember My Username                                                                                                  | or                 | Yes                                                                               |
| Login                                                                                                    | The                | type of school your student will be attending when taking this $se(s)$ (required) |
| 3. From the drop-down menus, choose "Public School"<br>as the school type and "Citrus" as the county. Choose<br>"Citrus eSchool" as the school the student will attend                                          | Put<br>The<br>Citr | county your student resides in (required)                                         |
| when taking the courses. Choose your student's grade<br>level and the preferred start date, then scroll down.                                                                                                   | The                | school your student will attend when taking this se(s) (required)                 |

Citrus eSchool

Choose a grade

mm/dd/yyyy

Your student's grade (required)

Preferred Start Date (required)

\* Please contact us at 1-800-374-1430 if your school is not listed.

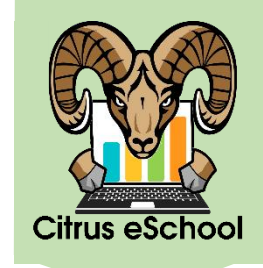

#### Full Time eSchool Students

4. Full-time students must enroll in all six courses for their grade level. Click the check box next to each of the course(s). To enroll in the courses for the entire school year, choose "Both Segments (Full Course)" from the drop-down menu for each course. For the first half of the school year only, choose "Segment One." For the second half of the school year only, choose "Segment Two". Click "Add Course(s)."

| Course                                | Course Segments                           |   |
|---------------------------------------|-------------------------------------------|---|
| Language Arts-Grade 2                 | Both Segments(Full Course)                | ~ |
| Mathematics-Grade 2                   | Both Segments(Full Course)                | ~ |
| Science-Grade 2                       | Both Segments(Full Course)                | ~ |
| Social Studies - Grade 2              | Both Segments(Full Course)                | ~ |
| Optional Special Courses              | Both Segments(Full Course)                |   |
| Course                                | Choose a segment                          |   |
| Elementary Computer Science - Grade 2 | Segment Two<br>Both Segments(Full Course) |   |
| Elementary Physical Education 2       | Both Segments(Full Course)                | ~ |

5. Read through the Commitments page. At the bottom, click the "I Agree" check box, then click "Save & Continue."

|                                  | Commitments                                                                                                    |
|----------------------------------|----------------------------------------------------------------------------------------------------|
| In order to help ye<br>agree to. | our student be as successful as they can be in an online environment, we have a few statements for you to read over and                                                                                                    |
| • As a parent/                   | vendor without the express written permission or FLVS is prohibited. Course materials include, but are not innited to, class notes instructor's power points, course syllabi, tests, quizzes, labs, instruction sheets, homework, study guides, and handouts. |
| which is a Fr                    | I Agree (required)                                                                                                    |
|                                  | Save & Continue                                                                                                    |

#### Full Time eSchool Students

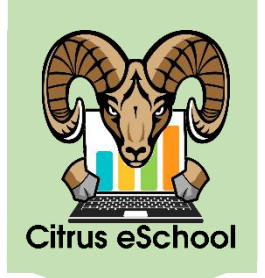

6. Answer the survey questions, then click "Save & Continue" at the bottom of the page.

|                                           | Survey                                                             |            |
|-------------------------------------------|--------------------------------------------------------------------|------------|
| We would like to know how you heard about | t our program, as well as your reasons for taking classes with us. |            |
| How Did You Hear About Us                 | Reason for taking these classes.                                   |            |
| Google or Search Engine                   | Access classes any time/day Access vear-round start dates          | & Continue |

7. Verify the courses that you selected are correct, then click "Continue Registration."

| Select                                                                                                    | Course(s) Verification                                                                                                    |
|----------------------------------------------------------------------------------------------------|----------------------------------------------------------------------------------------------------|
| Please verify that the courses listed below are the courses listed below are the courses listed below a | urses you have selected for your student. The next step will allow you to create you<br>unts or use your existing account(s). |
| Language Arts-Grade 2                                                                                                    | Segment 2                                                                                                    |
| Mathematics-Grade 2                                                                                                    | Segment 2                                                                                                    |
| Science-Grade 2                                                                                                    | Segment 2                                                                                                    |
| Social Studies - Grade 2                                                                                                    | Segment 2                                                                                                    |
| Add Additio                                                                                                    | onal Course(s)                                                                                                    |

8. Before beginning the next section, please take a moment to read the important information at the top of the page. Then, fill in all the information in the "Parent/Guardian Details" section and the "Student Details" section before clicking "Save & Continue."

| Pare                                                                                                    | nt/Guardian Acco                                                                                                    | ount                                                                                                    | _                                                    | ΙΜΡΟΒΤΔΝΤ      |
|----------------------------------------------------------------------------------------------------|----------------------------------------------------------------------------------------------------|----------------------------------------------------------------------------------------------------|------------------------------------------------------|----------------|
| This information is required for both a parent/guardiar<br>taking courses with Elementary. For our elementary<br>and overseeing and approving the student's educatio<br>allo | n and student account in our systen<br>homeschool students, the parent is<br>inal program. The student account i<br>ws him or her to access coursewor | <ul> <li>Nour parent account is tied to any or<br/>sultimately responsible for their stude<br/>is connected to the student's individu<br/>rk.</li> </ul> | of your children<br>nt's education<br>al courses and | INFORMATION!   |
| Please note: If you are creating a new account, your<br>you note the password created                                                                                        | username will be sent to you via the in this section for both the parent/g                                                                            | ne email address you provide below. F<br>guardian and student account.                                                                                   | Please ensure                                        |                |
| Parent/Guardian Details                                                                                                    |                                                                                                    |                                                                                                    |                                                      |                |
| Parent First Name (required) Parent Last Name (r<br>Parent First Name Parent Last Name                                                                                       | Student First Name (required)                                                                                                    | opy Parent Details Student Last Name (required)                                                                                                    | Suffix                                               | Curr           |
|                                                                                                    | Student First Name                                                                                                    | Student Last Name                                                                                                    | Choose a suffix                                      | Save & Continu |

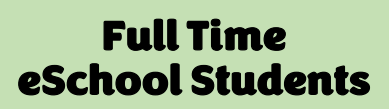

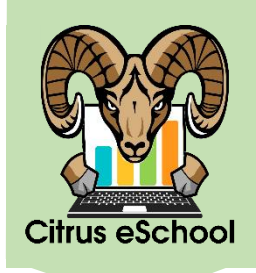

9. Confirm the information you have entered. Click "Edit" next to Parent Information or Student Information if anything is incorrect, otherwise, scroll down and click "Confirm & Continue."

|                                | Confirm Er             | itered Data                                   |                    |
|--------------------------------|------------------------|-----------------------------------------------|--------------------|
| Please confirm the information | n below so that we can | create your accounts or use your existing acc | ount(s).           |
| Parent Information             | Edit                   | Student Information                           | Edit               |
|                                |                        |                                               | Confirm & Continue |

10. Click "Submit Registration" and you will see the "Registration Complete" screen. Be sure to check your email to receive your username and other important information.

|        | need to verify enrollments prior to starting the course.                                                                                                    |
|--------|----------------------------------------------------------------------------------------------------|
| Course | Citrus eSchool                                                                                                    |
|        | Innovative, Flexible Learning For Kindergarten - 5th Grade Students                                                                                                    |
|        | Registration Complete                                                                                                    |
|        | Your initial registration is now complete. You will receive two emails from FLVS. One outlines the next steps in the process, the second ema<br>will detail how to login to the Student Information System hosted by FLVS. You can login once you reference your email. Thank you for<br>registering! Welcome to Elementary! |
|        |                                                                                                    |